# Multimediálne CD pre vyučovanie fyziky

V súčasnej dobe vďaka podpore zo strany projektu INFOVEK dostali v rámci edukačného balíčka všetky školy na Slovensku multimediálne CD pre podporu vyučovania s využitím moderného digitálneho edukačného obsahu.

Pre vyučovanie fyziky je možné použiť multimediálne CD:

Zebra Fyzika Jav věci pracují Encyklopédie vesmíru Dobývání vesmíru Proskoumej tajemství techniky LangMaster Fyzika (S1, S2) LangMaster Dobrodružstvo poznání (Věda a technika I, II, III) LangMaster Dobrodružstvo poznání (Planéta Země) Encyklopedie vědy Věda hrou Supertutor Physics Saunders Physics (CD 1, CD 2, CD 3)

### Zebra pro školy fyzika

Česká firma ZEBRA predstavila na našom trhu CD ROM - Zebra pro školy FYZIKA (Obrázok 1). Po úvodnej obrazovke sa objaví budova školy (Obrázok 2), kde v každom okne nájdeme jednu tému. Témy (celkovo fyzikálnu je spracovaných 17 tém) sú volené podľa štandardného kurzu stredoškolskej fyziky. Letiaci vták zobrazený v ľavej hornej časti aktívnym obrazovky je prvkom pre ukončenie práce s daným multimediálnym CD. Po kliknutí na okenice sa dostávame do časti venovanej vybranej téme. zobrazí kresba fyzika významného v danej oblasti,

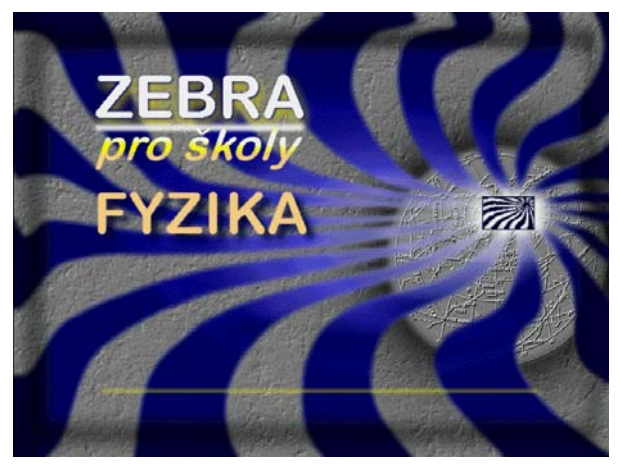

Obrázok 1

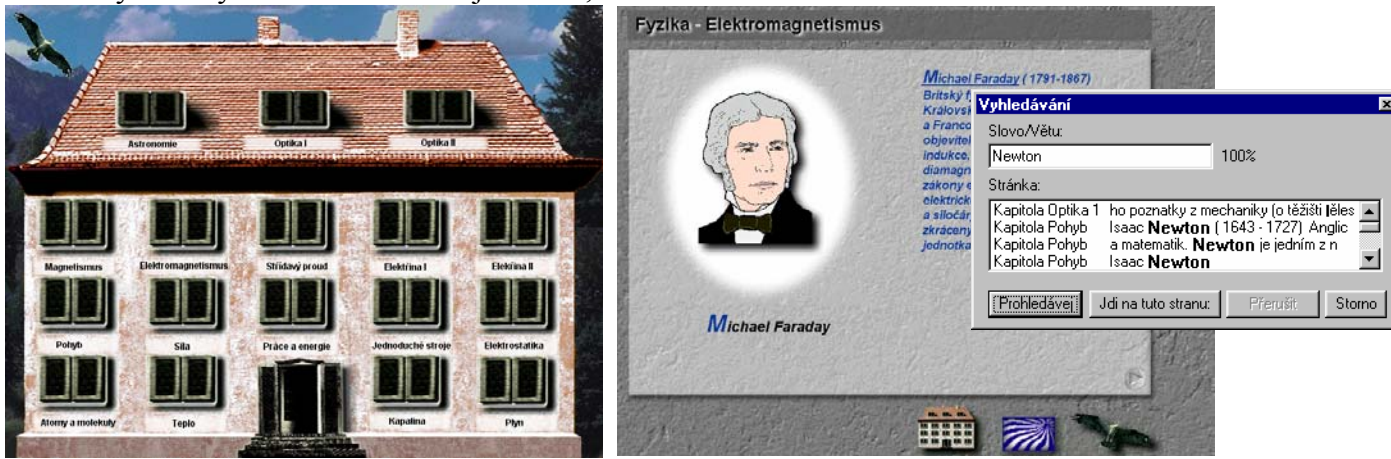

Obrázok 2

Obrázok 3

doplnená o základné životopisné údaje. V spodnej časti máme možnosť pomocou vyobrazených ikôn dostať sa na úvodnú obrazovku s výberom tém, dozvedieť sa niečo o tvorcoch CD, resp. ukončiť prezeranie CD. Pomerne nenápadne umiestnená šipka smerom vpravo nám po kliknutí umožní pokračovať v prezeraní CD. Dostaneme k úvodnej strane prezentujúcej zoznam pojmov vysvetľovaných a spracovaných k danej téme (Obrázok 4). Kliknutím na ľubovolný vybraný pojem sa dostávame na jeho stránku. Pri voľbe ponuky test, v pravom dolnom rohu obrazovky sa nám spustí podprogram testujúci naše vedomosti z danej

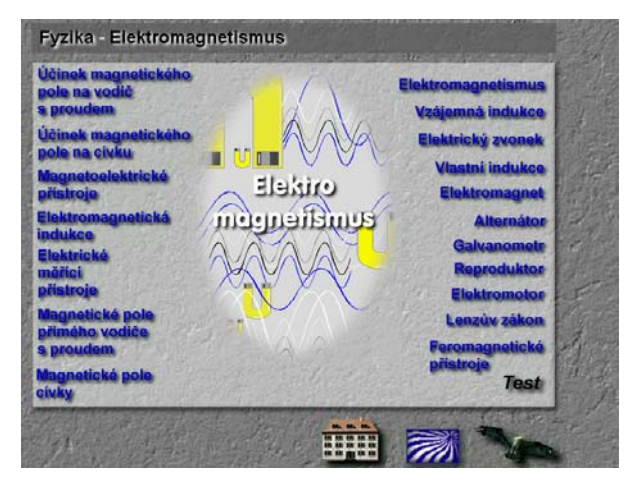

Obrázok 4

témy. Po výbere určitej témy sa dostávame na stránku s pomerne bohatým interaktívnym rozhraním (Obrázok 5). Po okraji graficky spracovanej predlohy doplnenej o text objavia ikony umožňujúce : vrátiť sa na predchádzajúcu stránku. prechádzať jednotlivými pojmami, vyhľadávať podľa kľúčových slov, spustiť animáciu, zvukový komentár. pokračovať k nasledujúcemu pojmu, vrátiť sa na úvod, dozvedieť sa viac o aplikácii, ukončiť ju, písať a prezerať si vlastné poznámky. Vcelku vydarené sú animácie (Obrázok 6), ktorých prednosťou je krokovanie podľa vlastného tempa, čo uvítajú

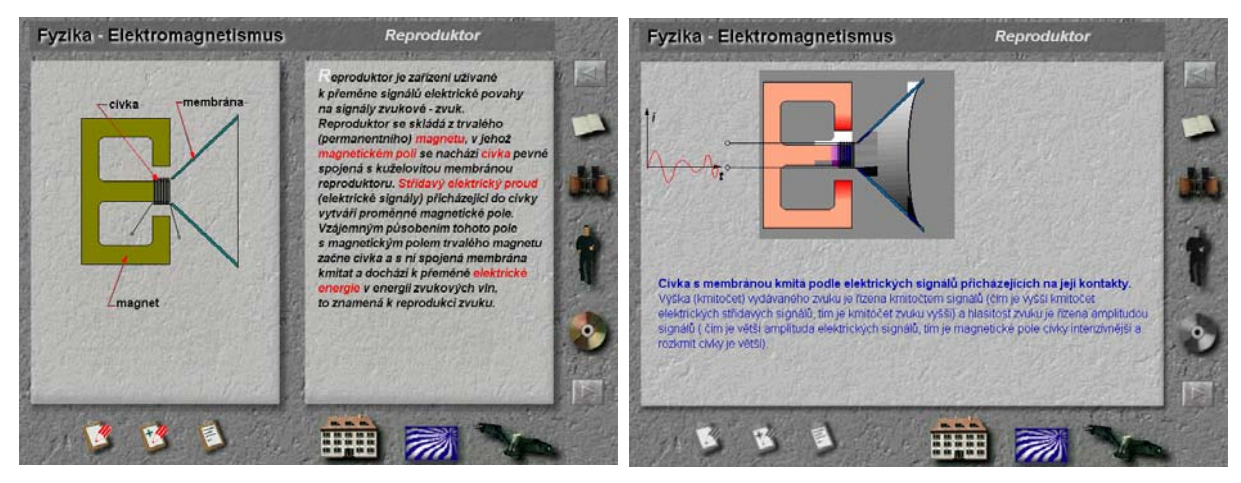

Obrázok 5

Obrázok 6

najmä slabší žiaci, resp. čo môžeme využiť pri doplňujúcom výklade.

Po zapnutí zvukového komentára sa pri každom úkone spustí doprovodná zvuková kulisa, ktorá predstavuje prečítanie napísaného. Na nás osobne pôsobila skôr rušivo.

Ako veľmi pohodlné sa javí spracovanie vyhľadávania (Obrázok 7) na danom CD podľa kľúčových slov, ktoré vo výpise uvádza pasáž textu,

z ktorej vieme usúdiť či ide o práve hľadané informácie, alebo ktorému nájdenému zdroju dáme prednosť.

alebo ktoremu najdenemu zdroju dame prednosť.

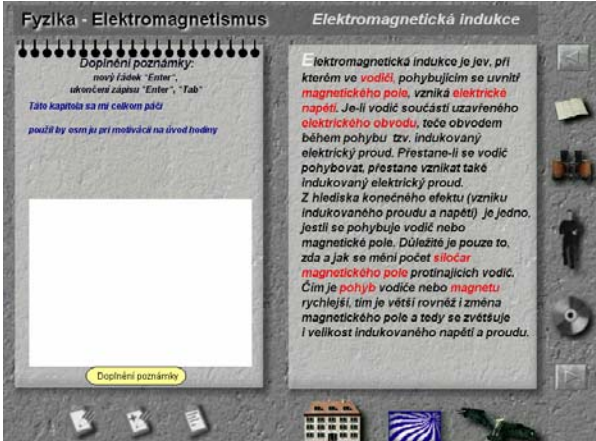

Obrázok 8

Obrázok.7

S radosťou môžeme využívať dopisovanie vlastných poznámok k ľubovolným pojmom, ktoré je možné prehľadne umiestňovať do poznámkového bloku (Obrázok 8). Pre návrat späť resp. pre pokračovanie prezentácie je možné využívať ikony šipiek umiestnené na pravej strane obrazovky.

Medzi stránky, ktoré určite zaujmú svojim názorným spracovaním fyzikálnej problematiky môžeme zaradiť ukážky z optiky (Obrázok 9), (Obrázok 10) a termodynamiky (Obrázok 11).

Pri 32 rýchlostnej mechanike s 512 kB bufferom prechod medzi jednotlivými aplikáciami bol trocha pomalý a ak je užívateľ v prezentovaných pojmoch zbehlý, alebo pracuje s uvedeným titulom viackrát, stráca jeho prezeranie na dynamickosti.

Celkovo je hodnotený titul pekným spestrením štúdia základov fyziky, s možnosťou postupného odhaľovania významu jednotlivých pojmov vlastným krokovaním. Grafickou a odbornou úrovňou je vhodný pre začínajúcich užívateľov multimédií a žiakov základných a stredných škôl. Pre učiteľa fyziky môže slúžiť ako alternatívny zdroj základných informácií.

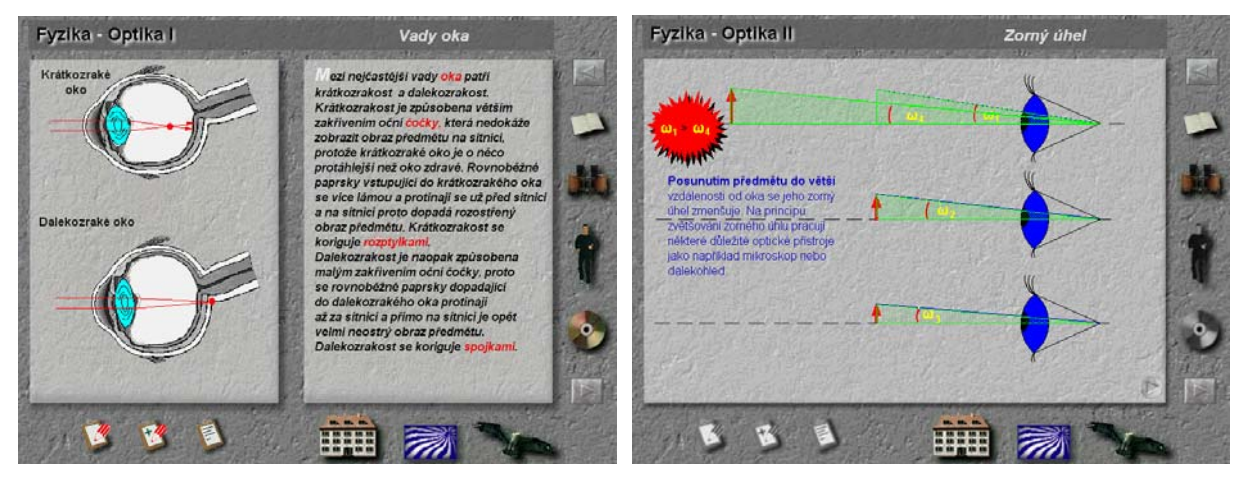

Obrázok 9

Obrázok 10

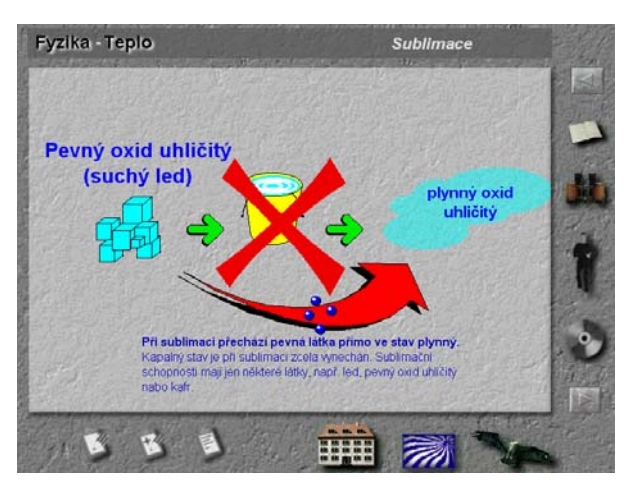

Obrázok11

# Jak věci pracují 2.0

Aj vy si kladiete častokrát túto otázku? Česká jazyková mutácia anglického originálu vám dá v mnohých oblastiach odpovede na otázku: "Ako veci pracujú?".

Po nenáročnej inštalácii a po spustení programu sa spustí úvodná demo ukážka doplnená o zvukovú kulisu, ktorá dáva tušiť, akou problematikou sa budeme následne zaoberať (Obrázok 1). Po jej ukončení sa dostávame do priestoru skladu (Obrázok 2) plného rôznych "užitočných vecí". Ľavá lišta slúži na prechádzanie medzi jednotlivými zložkami CD – skladisko, stroje, zákonitosti, história, vynálezcovia, Internet, obchod, register, možnosti. Ikona zpět slúži na návrat o stránku dozadu, ktorá sa však bežne nahradí kliknutím mimo práve aktívnej prezeranej plochy. Nahliadnime teda do kategórie stroje, ktorú volíme výberom v ľavej navigačnej lište.

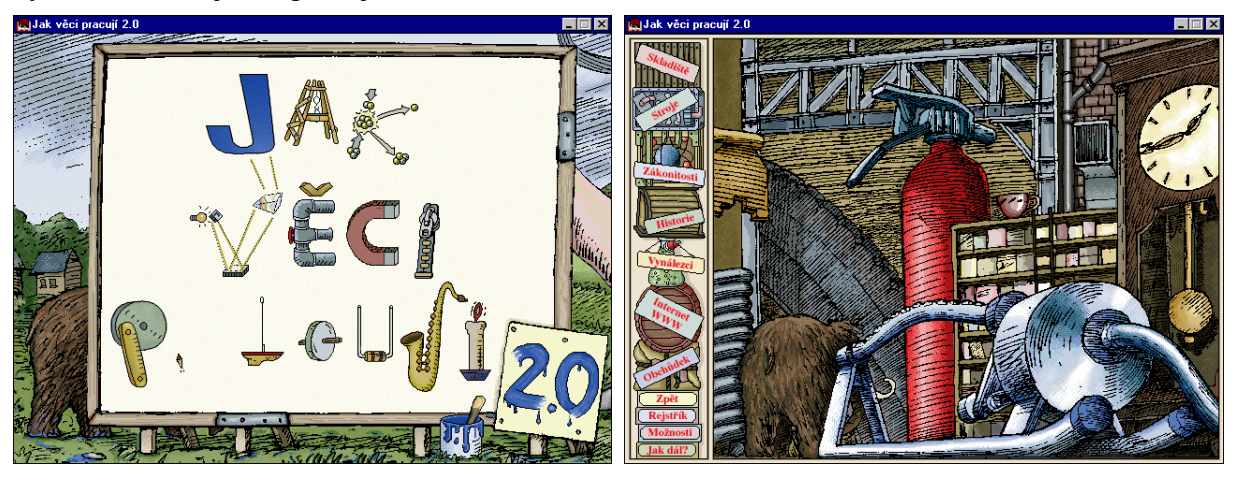

Obrázok 9.3.1

Na prehľadnom zobrazení písmen abecedy (Obrázok 3) si môžeme zvoliť priamo začiatočné písmeno prístroja, ktorý hľadáme. Pekné a názorné obrázky jednotlivých strojov priam lákajú podstaty ich fungovania. k pochopeniu Potvrdením výberu sa dostávame na stránku, kde je vysvetlený princíp činnosti daného zariadenia (Obrázok 4).

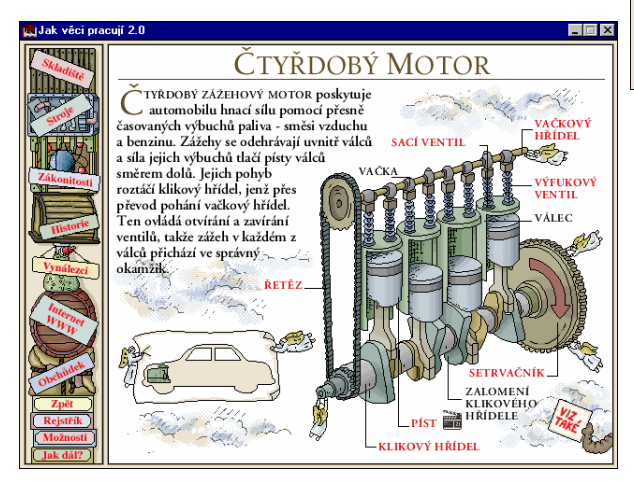

Obrázok 9.3.4

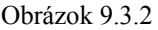

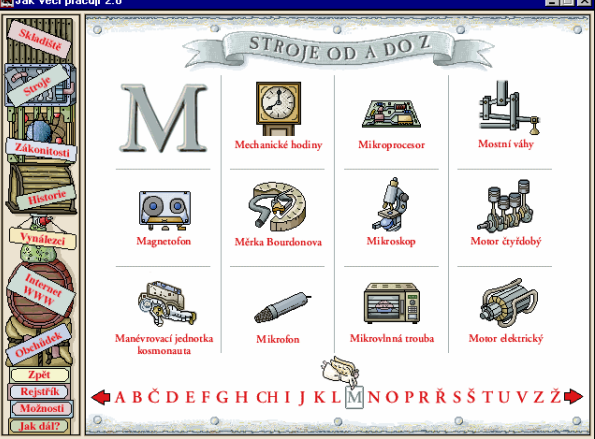

Obrázok 9.3.3

Po kliknutí na červene označené slovo dostávame krátke vysvetlenie v podobe malého okna s textom. Aktívne sú rôzne ukazovatele smeru pohybu, po aktivovaní ktorých sledujeme zväčša animácie daných dejov. Ponuka "Viz také" je súborom príbuzných tém, ktorá nás sprevádza pochopením súvislostí a vzťahov s inými strojmi, javmi a zákonitosťami.

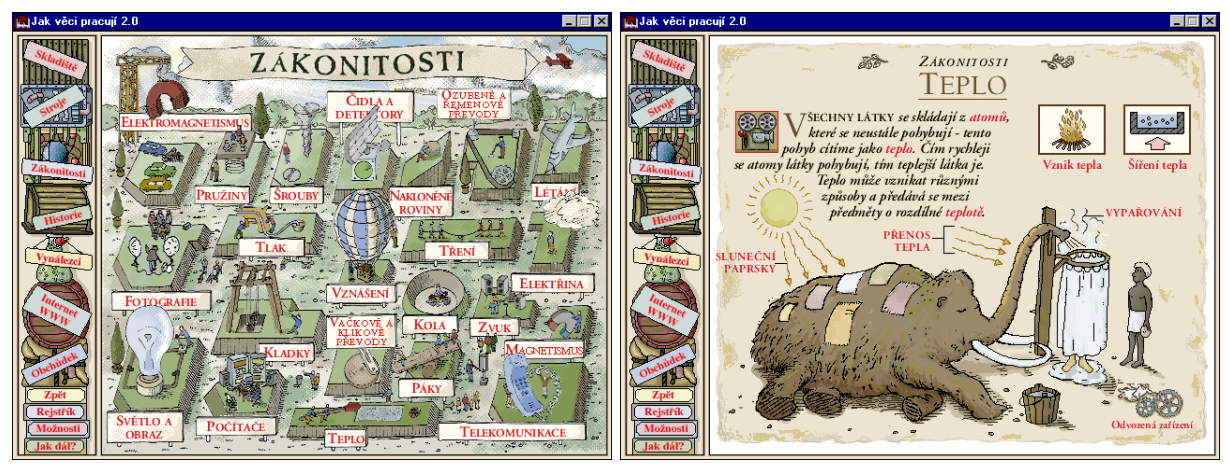

Obrázok 5

Obrázok 6

Veľmi zaujímavý spôsob multimediálnej prezentácie zvolili autori CD v časti Zákonitosti. Prehľadný výber (Obrázok 5) umožňuje aj fyzikálnemu laikovi zorientovať sa v problematike. Dominantnou postavou celého CD je mamut. V mnohých situáciách sú fyzikálne javy prezentované na istej jeho činnosti. Tento humorne podaný spôsob (Obrázok 6) vhodne odľahčuje náročnosť fyzikálnych pojmov a je určite silne pútajúcim prvkom prezentácie. Ikona zobrazujúca premietačku filmov je aktívnym prvkom. Po kliknutí naň sa spustí premietacie plátno a spustí sa animovaný príbeh (Obrázok 7) mamuta viažuci sa k danej téme. Ide opäť o humorne spracované situácie s fyzikálnym podtónom, ktoré určite oslovia aj dospelého záujemcu.

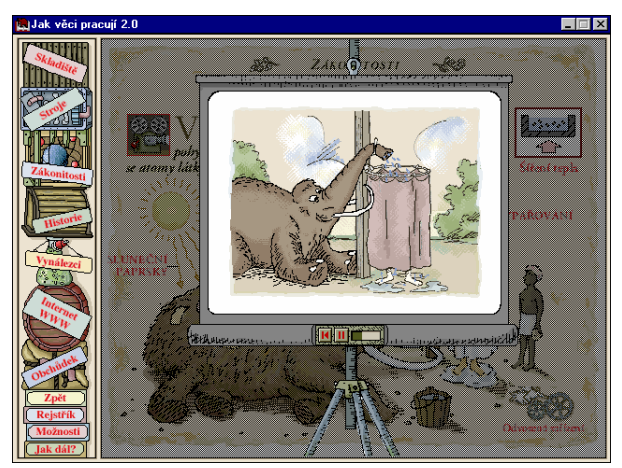

V ponuke "Historie" sa dostávame do historicky spracovanej časti CD. Na úvodnej obrazovke (Obrázok 8) si môžeme voliť obdobie podľa časovej osi. Potvrdením výberu sa dostávame na bližšie špecifikovanú časovú os, na ktorej sú vyznačené závažné medzníky vo vývoji ľudstva z pohľadu aplikácie technických prvkov (Obrázok 9). Posúvaním sa po časovej osi si máme možnosť spraviť obraz časovej následnosti jednotlivých objavov, pripomenúť si významné osobnosti vedy a techniky.

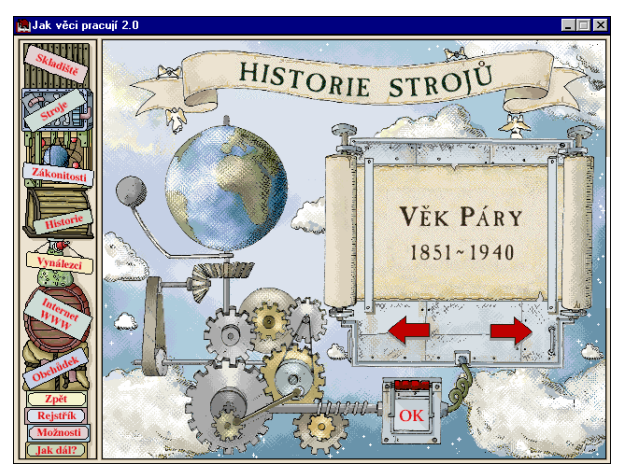

Obrázok 9.3.8

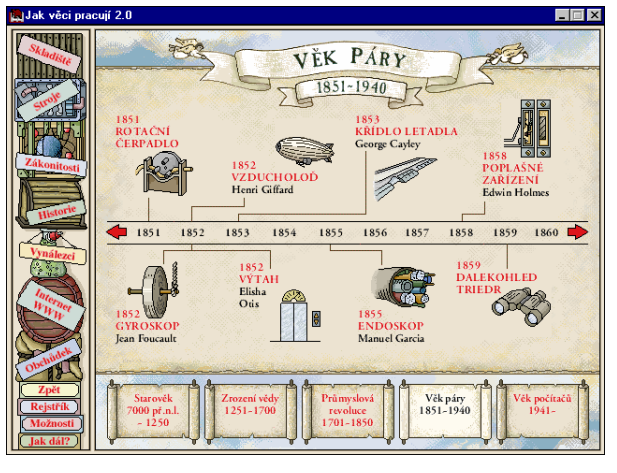

Obrázok 9.3.9

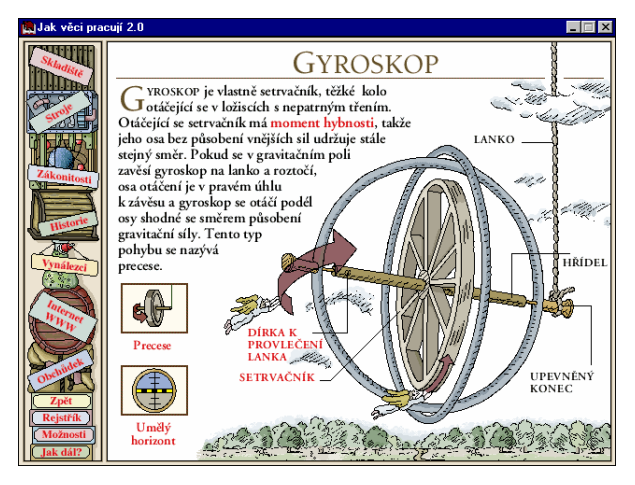

Obrázk 9.3.10

Medzi zaujímavé stránky patrí určite spracovanie témy gyroskop (Obrázok 10).

V ponuke " Vynálezci" v ľavej lište máme možnosť listovať si v starej knihe (Obrázok 11), ktorá dáva prehľad o živote a diele významných fyzikov. Záložky na knihe umožňujú rýchle prechádzanie podľa abecedy z mena na meno. Vybranej osobnosti je venovaná zvyčajne dvojstrana, ktorá obsahuje popis jeho najvýznamnejšieho diela, výber zo životopisu a obrazový doplnok. V spodnej časti môžeme nájsť ikony, ktoré predstavujú prepojenie medzi jednotlivými časťami CD viažucimi sa k práci a dielu vybranej osobnosti (Obrázok 12).

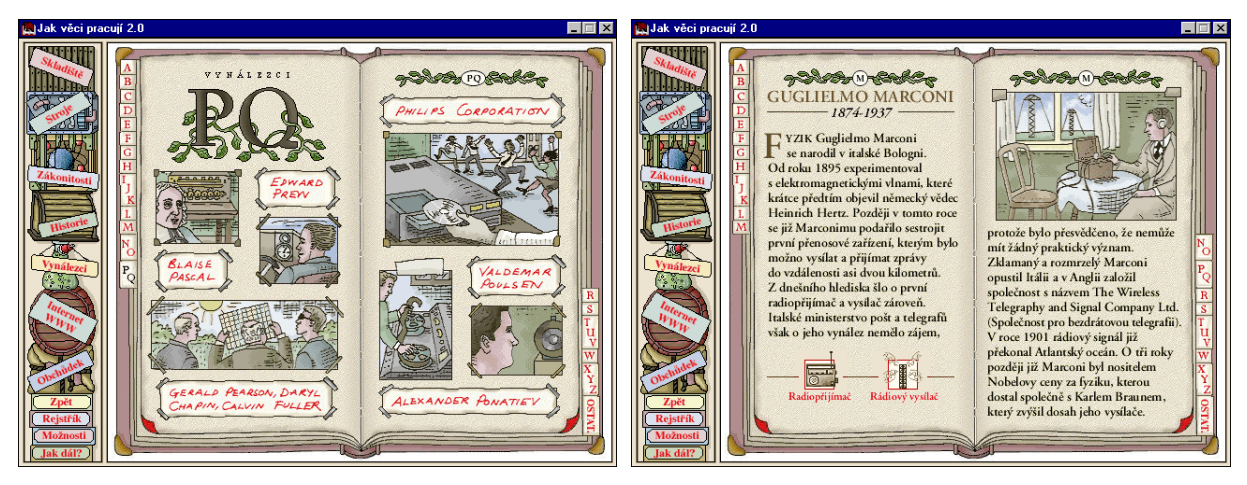

Obrázk 9.3.11

Obrázk 9.3.12

Pri prechode do kategórie " Obchudek" (Obrázok 13) sa môžeme prehrabávať v množstve animovaných príbehov o mamutoch, prehrávať si a nahrávať rôzne zvuky (Obrázok 14), ktoré nájdeme na CD, prezerať si obrázky a uložiť si k sebe na disk rôzne šetriče obrazovky s motívmi z daného CD.

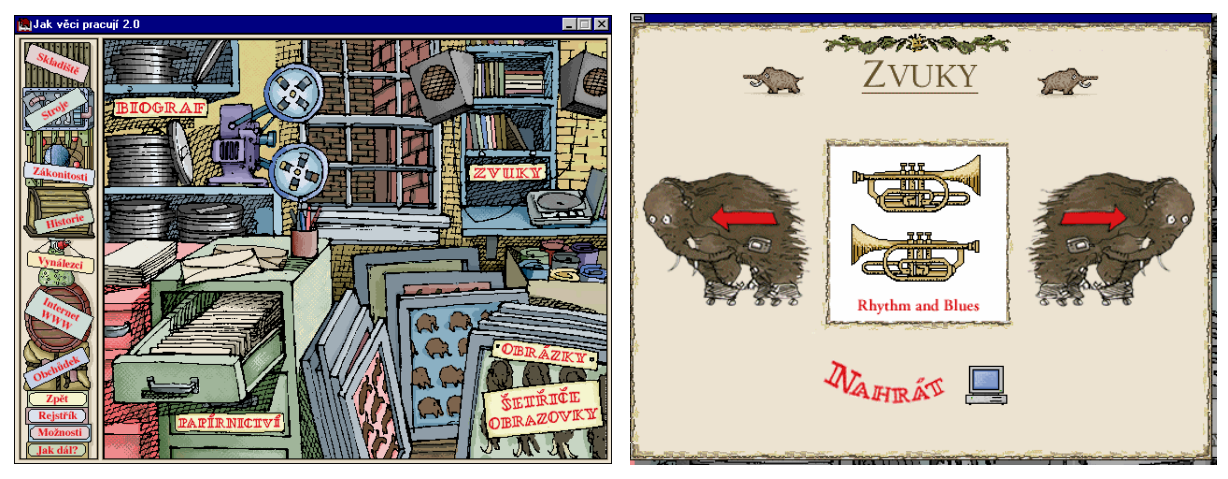

Obrázk 9.3.13

Obrázk 9.3.14

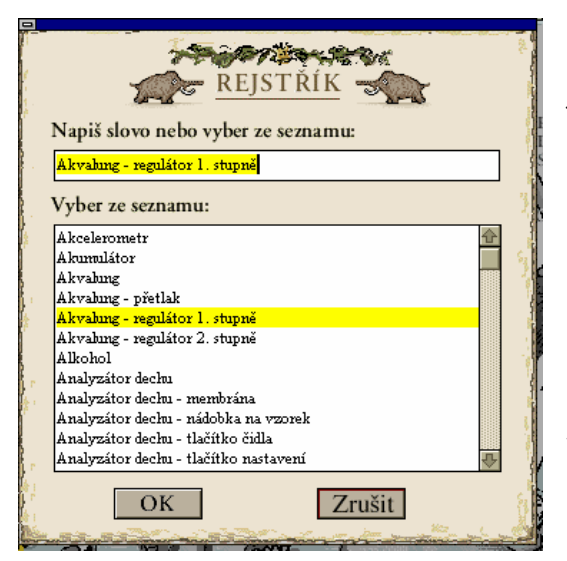

Obrázk 9.3.15

Register (Obrázok 15) slúžiaci na vyhľadávanie potrebných pojmov použitých na CD je pomerne jednoduchý. Zadávame v ňom slovo alebo si slovné spojenie môžem vybrať listovaním a potvrdením zo zoznamu. Po kliknutí na OK sa zobrazí stránka venujúca sa nášmu pojmu.

Nápoveda (Obrázok 16) je členená do niekoľkých logicky usporiadaných častí. Vzhľadom na veľmi intuitívne a jednoduché ovládacie prvky a jednotnosť spracovania multimediálneho CD ostane zrejme nápoveda jedinou málo využívanou časťou CD.

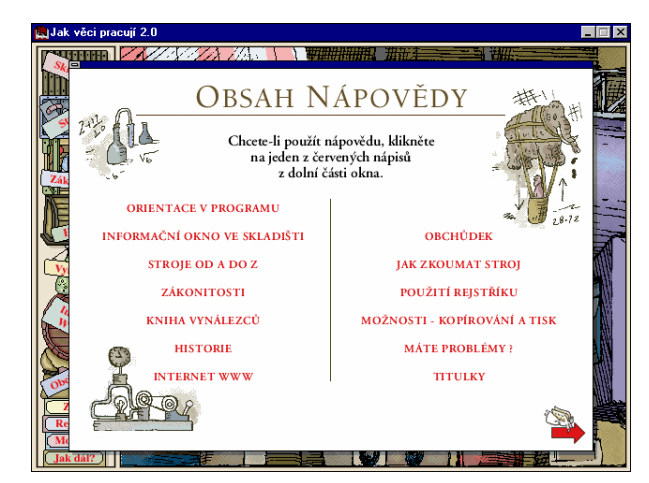

Obrázk 9.3.16

### Encyklopedie vesmíru

Vzhľadom k tomu, že nám prešlo multimediálnych rukami mnoho CD s tematikou astronómia, vesmír, astrofyzika... môžem jednoznačne zaradiť Encyklopédiu k tým najlepším. Prekvapil nás vesmíru naimä veľmi širokým záberom a až neuveriteľným množstvom dát a veľmi príjemným ovládaním a spracovaním jednotlivých informácií.

Úvodná obrazovka (Obrázok 1) sama o sebe len potvrdzuje horeuvedené tvrdenia. Predstavuje široký záber tém, ktorým sa CD venuje.

výbere ponuky "Planetárium" Po z úvodnej obrazovky sa dostávame na prehľadné vyobrazenie preberanej problematiky (Obrázok 2). Potvrdením výberu získavame informácie v podobe pútavo spracovanej stránky (Obrázok 3), s pomerne jednoduchým textom, zväčša bohato ilustrovanej doplnenej o videosekvencie a animácie. Ovládanie je jednotné a logické.

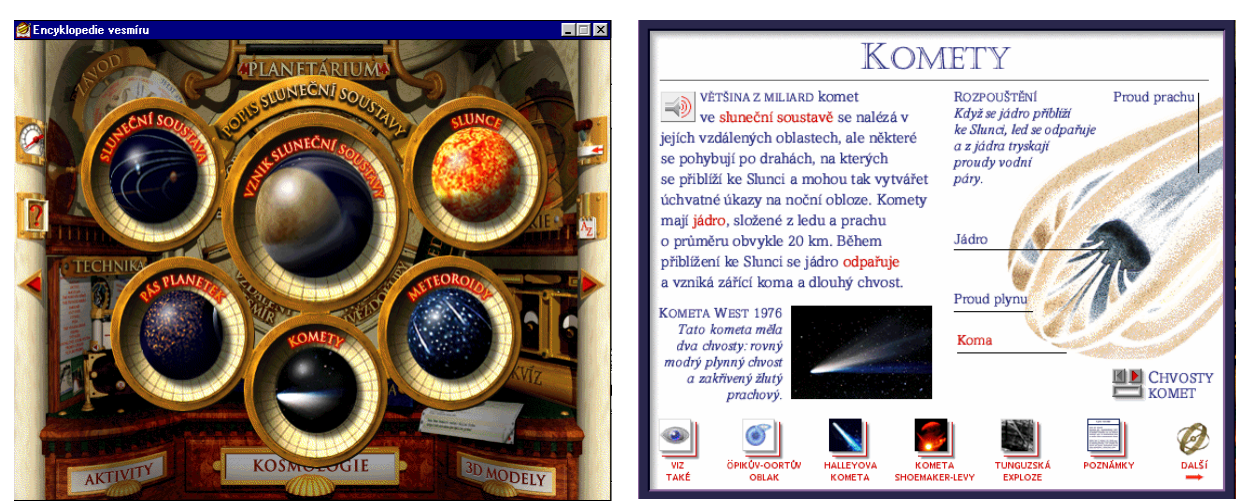

Obrázok 9.4.2

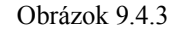

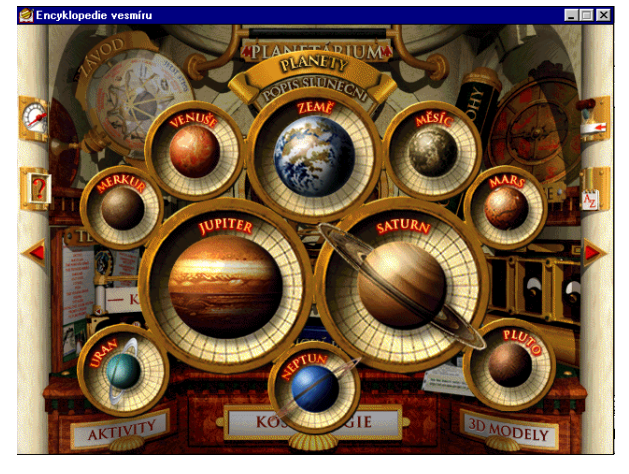

Obrázok 9.4.4

Podrobný popis planét Slnečnej sústavy sa nám naskytá v časti "Planéty" (Obrázok 4). Prehľadné vyobrazenie a jednoduchosť výberu vyplývajú z grafického spracovania celého CD.

Priamo na vybranej stránke (Obrázok 5) získame v podobe malých ikon množstvo odkazov na ďalšie informačné zdroje na CD. Stačí sa nechať unášať svojim záujmom o danú tému a ďalšie inštrukcie k navigácii sú možno zbytočné. Tvorcovia CD prepojením stránok cez odkazy vytvorili obrovské množstvo informačných ciest.

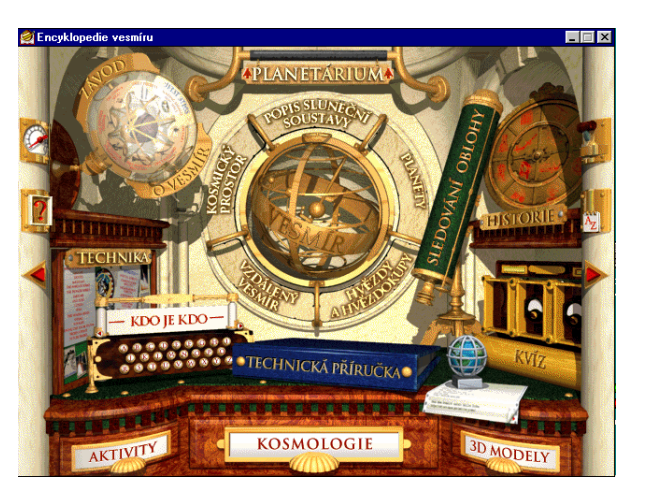

Obrázok 9.4.1

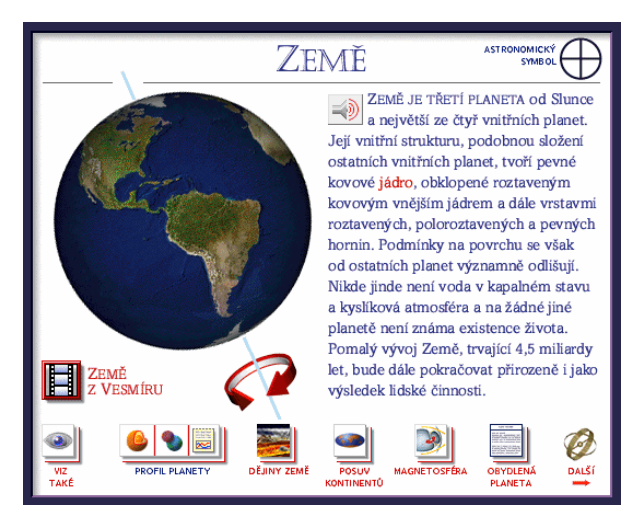

Obrázok 9.4.5

Bohatú ponuku informácií o základných astronomických pojmoch stále (Obrázok 6) dopĺňajú pekné ilustrácie a pre študentov sú určite prínosom zrozumiteľne a jednoducho vysvetlené odborné termíny (Obrázok 7).

Pri aktivácii tlačidla reproduktor sa nám pri zapojenom zvukovom výstupe spustí nahovorené čítané slovo podľa predlohy na danej stránke.

Voľbou tlačidla ďalší prechádzame postupne reťazcom vybraných pojmov k zvolenej téme.

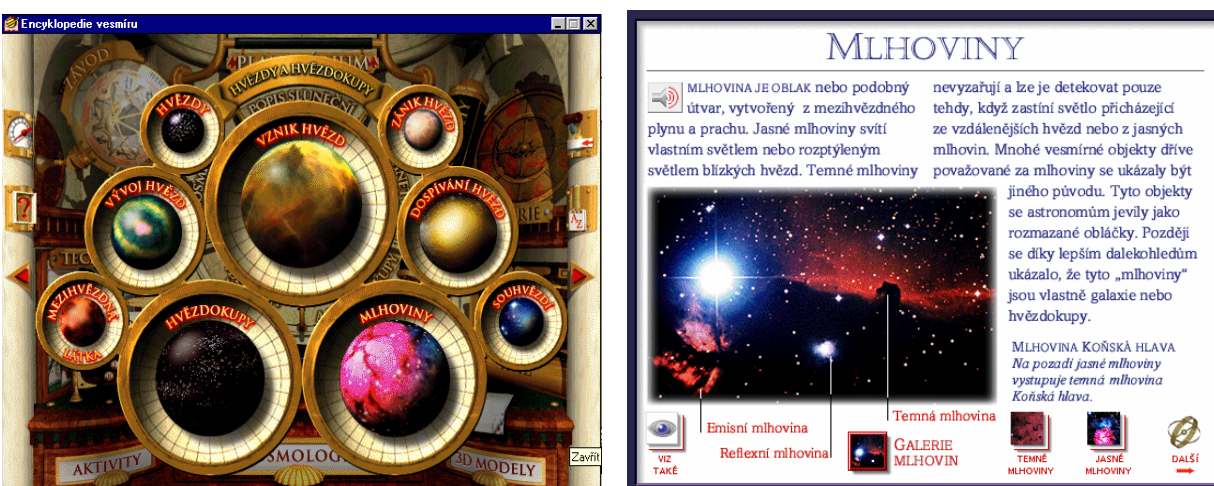

Obrázok 9.4.6

Obrázok 9.4.7

Veľmi pútavo je spracovaná kapitola "Závody o vesmír" (Obrázok.8). Predstavuje chronológiu pretekov svetových veľmocí v dobývaní vesmíru. Sú tu zdokumentované všetky kľúčové momenty ľudského snaženia v poznávaní vesmíru. Môžeme vyhľadávať informácie o prvých krokoch človeka v kozmickom priestore, letoch jednotlivých družíc, o jednotlivých vesmírnych projektoch. Videosekvencie (Obrázok 9) z pristátia človeka na Mesiaci, z pohybov po mesačnom povrchu sú určite perličkou, ktorá sa nám bude hodiť do videoarchívu.

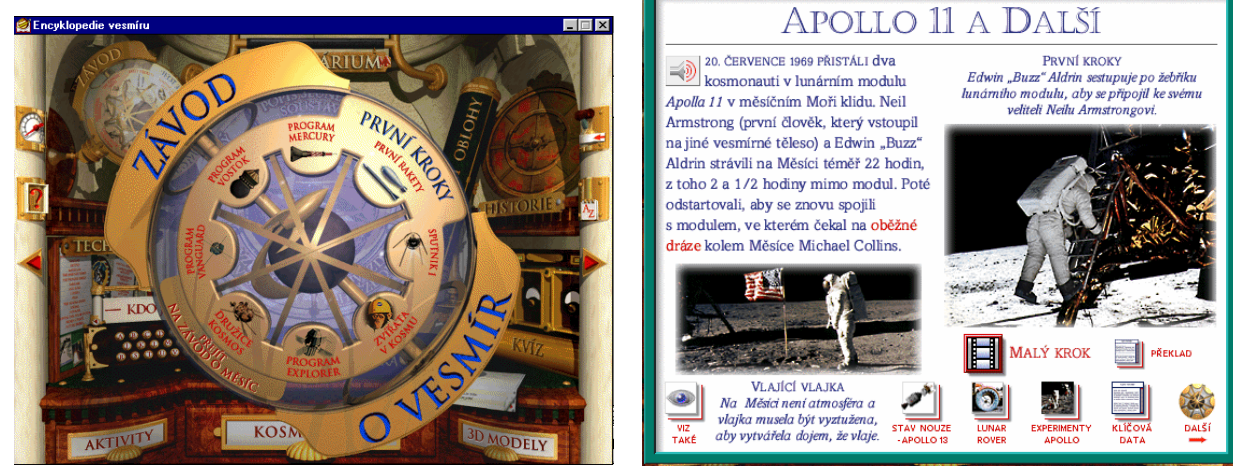

Obrázok 9.4.8.

Obrázok 9.4.9.

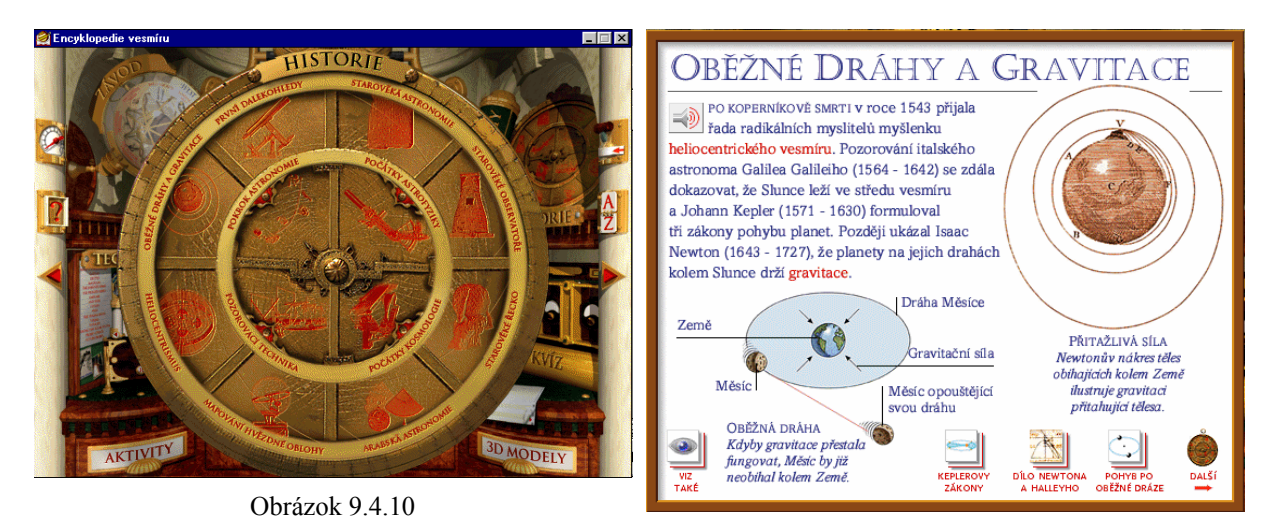

Obrázok 9.4.11

V časti "História" (Obrázok 10) je ponúknutý prierez historickými medzníkmi vývoja názorov človek na vesmír a dianie v ňom. Z prehľadnej úvodnej obrazovky sa dostávame na stránky (Obrázok 11) s bohatými odkazmi na ďalšie zaujímavé informácie k danej téme. Spracovanie časti "Technika"

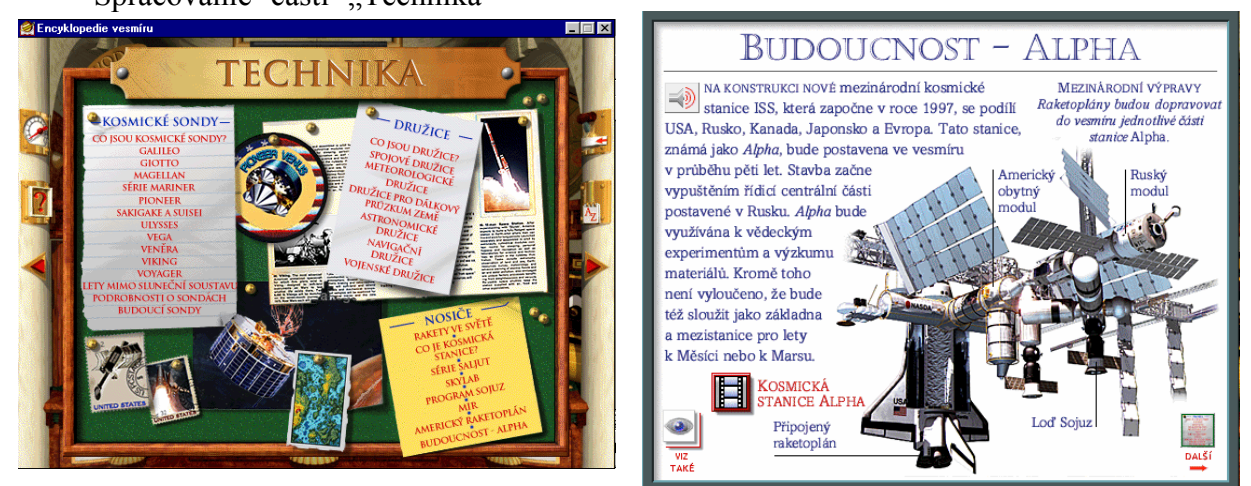

Obrázok 9.4.12

Obrázok 9.4.13

(Obrázok 12) zaujme najmä záujemcov o technické detaily, konštrukčné prvky a popisy jednotlivých staníc, družíc a projektov. Máme možnosť získať jednak informácie o starších modeloch a rovnako sa pozrieť za horizont a nazrieť tak do technických plánov na najbližšie roky (Obrázok 13).

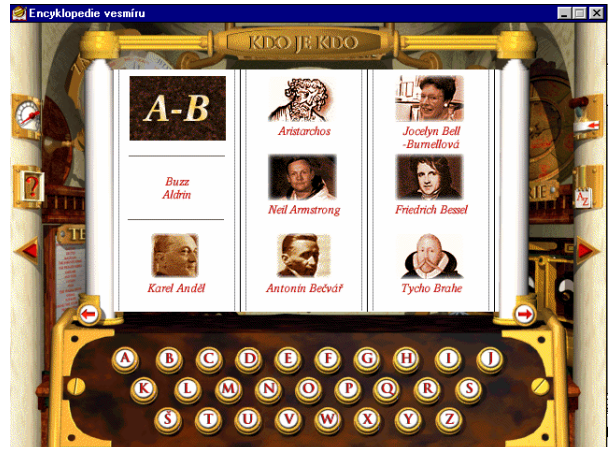

Obrázok 9.4.14

Ak máte medzery v osobných údajoch, v zaradení určenej osobnosti do alebo časového pásma, určite si radi prezriete informácie v časti " Kdo je kdo" (Obrázok 14). Máme možnosť voliť buď listovaním v knihe osobností, alebo sa môžeme priamo dostať na osobnosti podľa abecedy.... Stránke venovaná vybranej osobnosti (Obrázok 15) obsahuie základné životopisné údaie. zmienku o oblasti , ktorej sa daná osoba venovala a samozrejme odkazy, kde ešte na CD nájdeme ďalšie príbuzné informácie

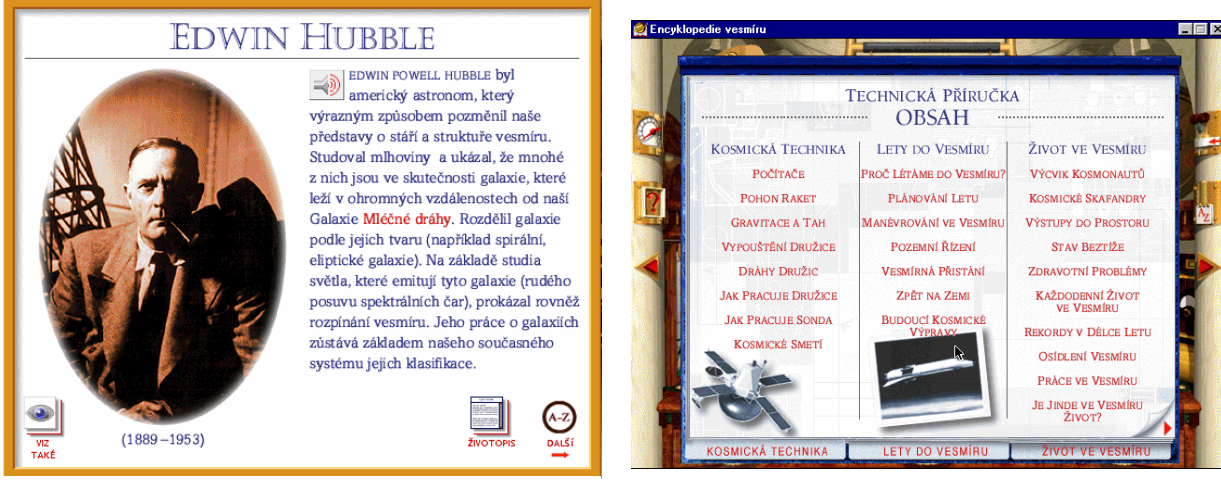

Obrázok 9.4.15

Fanúšikov technických informácií poteší určite prehľadne usporiadaný obsah bohato reprezentovanej a obsiahlej technickej príručky daného CD (Obrázok 16). Monotematicky orientované pohľady na vybrané problémy astronómie a astrofyziky... sú prezentované na zaujímavo podaných interaktívnych stránkach (Obrázok 17).

Priaznivcov multimediálnych CD, ktorí sa radi hrajú poteší sice jednoduchá, ale poučná hra na štart a pristavanie kozmickej sondu (Obrázok 18)..

V časti test si môžete po výbere z ponúkaných oblastí otestovať svoje vedomosti (Obrázok 19).

Obrázok 9.4.16

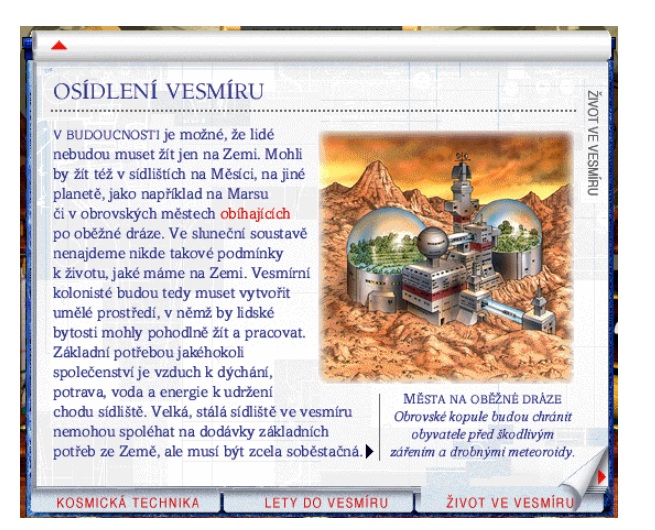

Obrázok 9.4.17

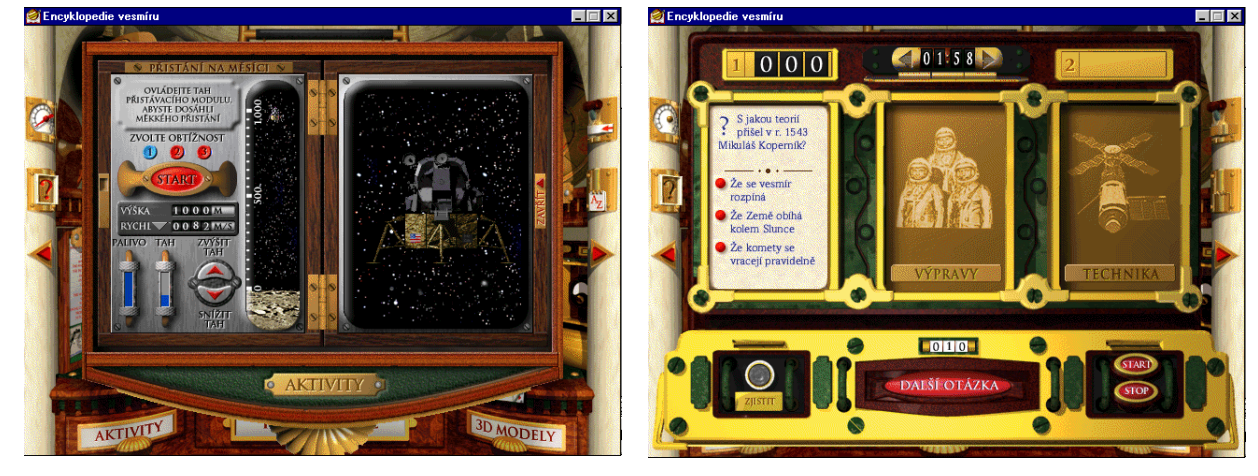

Obrázok 8.4.18

Obrázok 8.4.19

Záverom môžem teda konštatovať aj keď odbornou úrovňou podania informácií patrí CD k všeobecno-prehľadovým, vrelo ho odporúčam pre žiakov základných a stredných škôl a pre učiteľov fyziky ako kvalitnú zásobáreň poznatkov pre vyučovanie astronómie a astrofyziky.

# Dobývání vesmíru

Ďalší z multimediálnych produktov, ktorý sa zaoberá prezentáciou ľudského snaženia spoznať vermír a jeho tajomstvá. Celý titul je však ladený v duchu zápasu dvoch veľmocí: Sovietského zväzu a USA. Technické detaily a technologické úspechy sú stále dokladané aktuálnou politickou situáciou a vojensko-politickým pozadím. o zaujímavý dokument spracovaný Ide klasickei v duchu multimediálnej prezentácie. Po spustení CD sa nám automaticky spustí úvodná prezentácia, ktorá je akousi reklamou na zhrnuté fakty na danom titule. Po jej ukončení sa dostávame

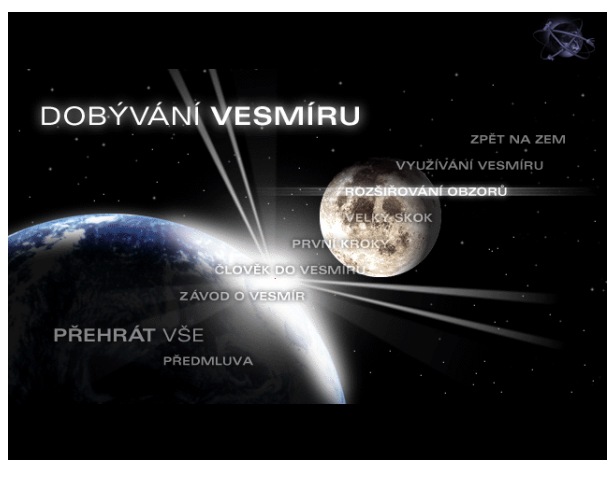

Obrázok 9.5.1

na úvodnú obrazovku programu (Obrázok 1), kde si máme možnosť vybrať z uvedenej ponuky. Pri potvrdení voľby "Přehrát vše" sa spustí v usporiadanom slede obsah celého CD. Trocha tvorivejšiemu a možno aj zvedavšiemu človeku prídu skôr vhod ponuky na samostatný výber podľa vyznačených tém.

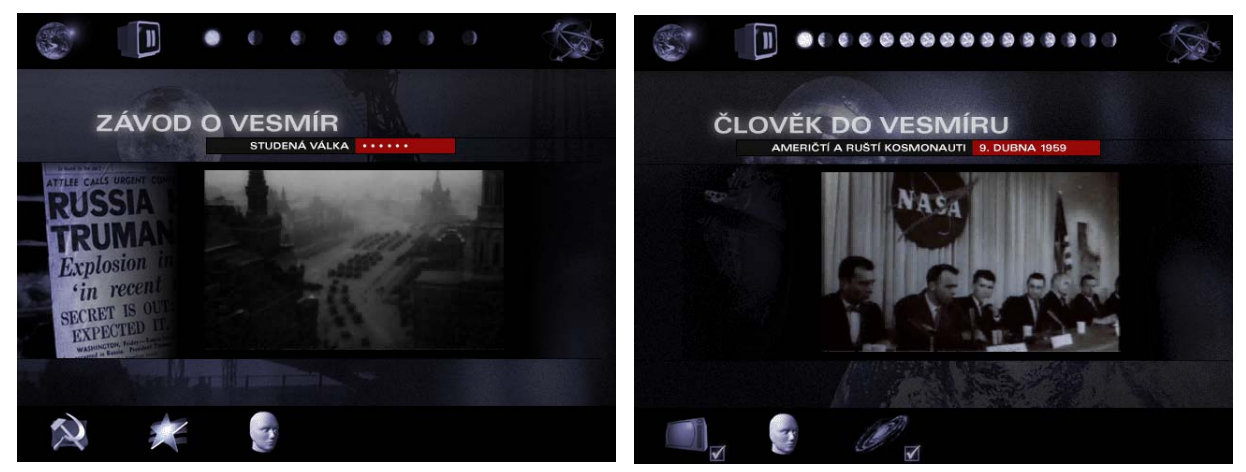

Obrázok 9.5.1

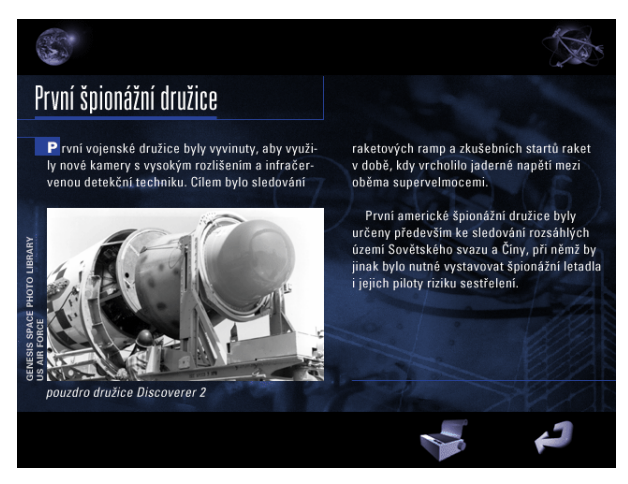

Obrázok 9.5.3

Obrázok 9.5.2

Prezeranie každej z ponúknutých stránok (Obrázok 2) a tém je vlastne automaticky spustenou animáciou. V spodnom a hornom riadku sa zobrazujú symbolické ikony pre pridružené informácie a po potvrdení niektorej z nich je možné prezrieť si spracovanie príbuzných tém.

V spodnej časti obrazovky (Obrázok 3) je možné voliť pokyn pre tlač daného dokumentu a návrat späť na predchádzajúcu stránku. Animácie stránok sú plynule nahovorené sprievodným hovoreným slovom, ktoré prirodzene podfarbuje prezentované fakty.

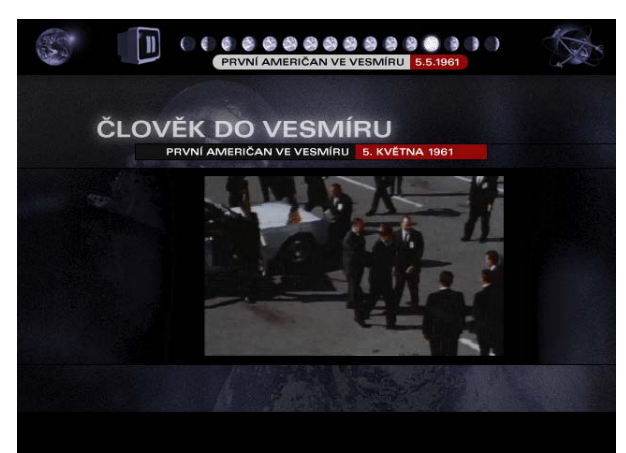

Obrázok 9.5.4

Na CD nájdeme množstvo zaujímavých archívnych záberov, originálnych dokumentov a častokrát aj veľmi zriedka publikované informácie z vojenských archívov. Veľa informácii sa dozvieme o sovietských a amerických kozmonautoch, ktorým sú venované celé stránky (Obrázok 5). Počas prezentácie sa v hornej časti zobrazuje sled postupne sa akoby z tieňa vychádzajúcich zemegúl' (Obrázok 4), ktoré symbolizujú časť odprezentovaného dokumentu na danej stránke a ich celkový počet je symbolom celkového rozsahu prezentácie na danú tému.

V televíznej obrazovke je symbol stop, ktorým je možeme danú prezentáciu zastaviť a preskočiť výber na ďalšiu časť informácie.

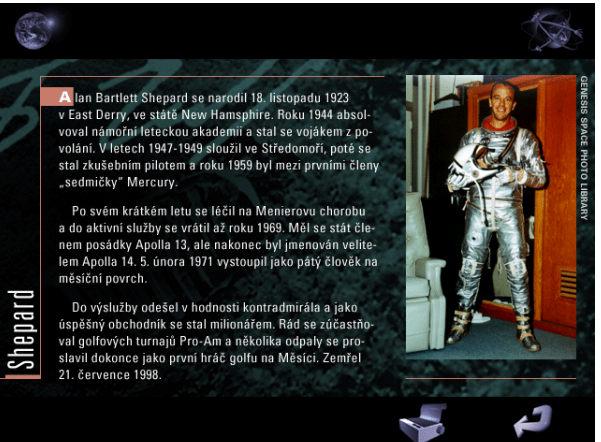

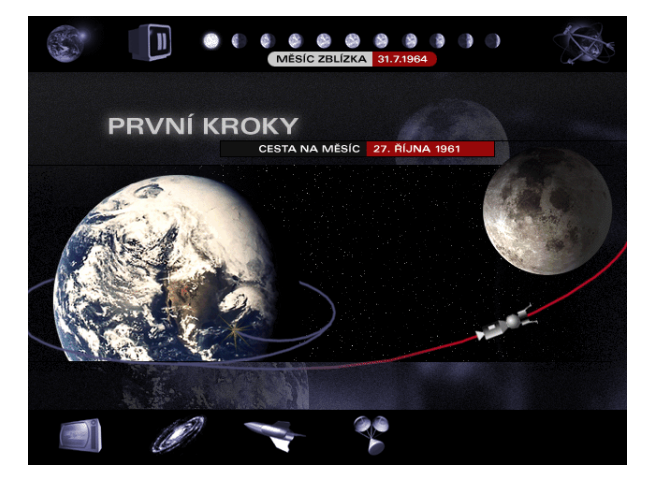

Obrázok 9.5.6

Každá časť CD (Obrázok 7) je nielen naplnená technickými a faktografickými informáciami, ale zároveň ponúka ucelený pohľad na spoločenské dianie tej doby. Vzniká tak veľmi komplexný pohľad a ľahšie sa chápu súvislosti medzi udalosťami. Totio podanie však vyžaduje zrelého poslucháča, teda podľa našej mienky aspoň študenta strednej školy.

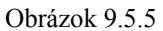

V časti " První kroky" (Obrázok 6) sa pútavou formou dozvedáme zaujímavé informácie z obdobie silného boda o dosiahnutie mesačného povrchu. Opäť nachádzame množstvo cenných animácií, dobových videosekvencií a samozrejme celé je to komentované z neutrálneho stanoviska.

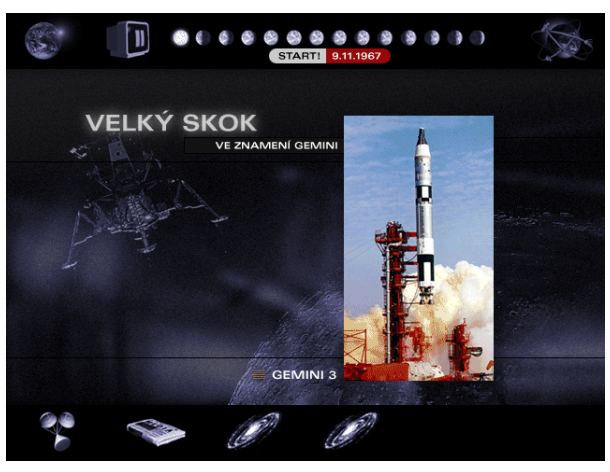

Obrázok 9.5.7

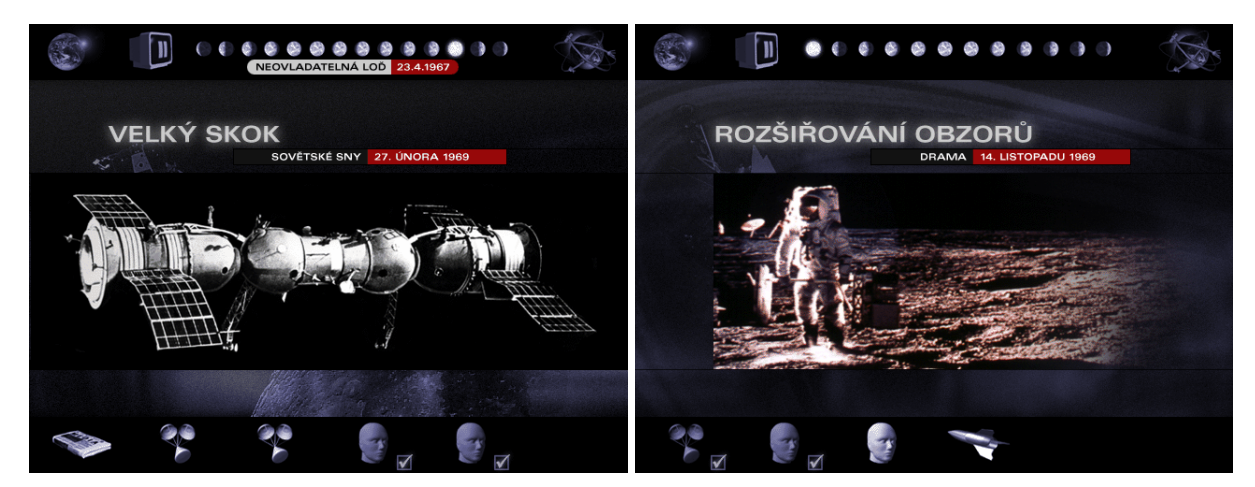

Obrázok 9.5.8

Všetky prezentované témy (Obrázok 8) svojim spracovaní určite zaujmu, pretože aj keď sme sa už zmienili o tom, že sme prezreli pomerne dosť CD s touto tematikou, pri takomto druhu spracovania sme takmer v každej časti našli nám nezmáme a veľmi zaujímavé informácie (Obrázok 9), (Obrázok 10). Dynamika celého CD sa nám javila ako primeraná a aj na pomalšej mechanike dosť pružná.

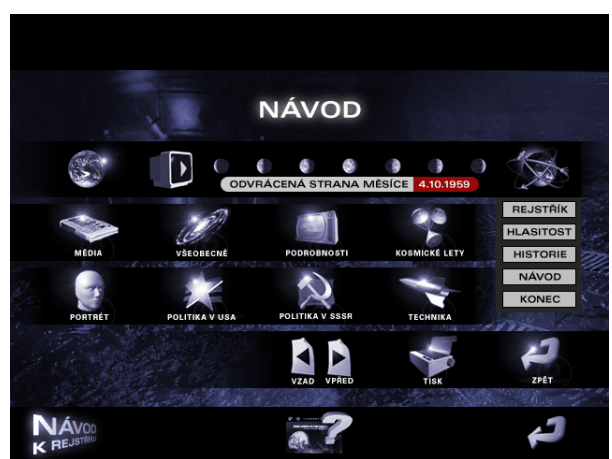

Obrázok 9.5.11

Ako u takmer všetkých titulov aj tu nájdeme register pojmov (Obrázok 12), pomocou ktorého môžeme efektívnejšie vyhľadávať informácie o hľadanom jave, či udalosti.

Uvedené CD na nás urobilo veľmi dobrý dojem a odporúčali by sme ho hlavne stredoškolákom a ich učiteľom ako aj poslucháčom učiteľstva.

Obrázok 9.5.9

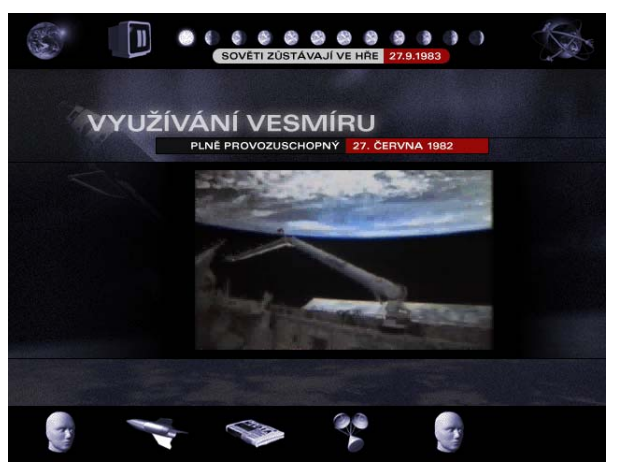

Obrázok 9.5.10

V prípade, že máte nejaké problémy s ovládaním jednotlivých prvkom CD je možné vyvolať ponuku "Návod" (Obrázok 11), kde nájdete dostatočne podrobné vysvetlenie jednotlivých ikon a ich významu a akcií, ktorými sú sprevádzané.

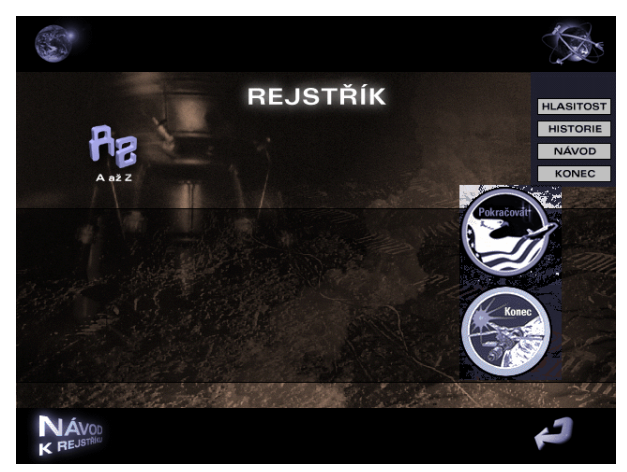

Obrázok 9.5.12

# **Super Tutor Physics**

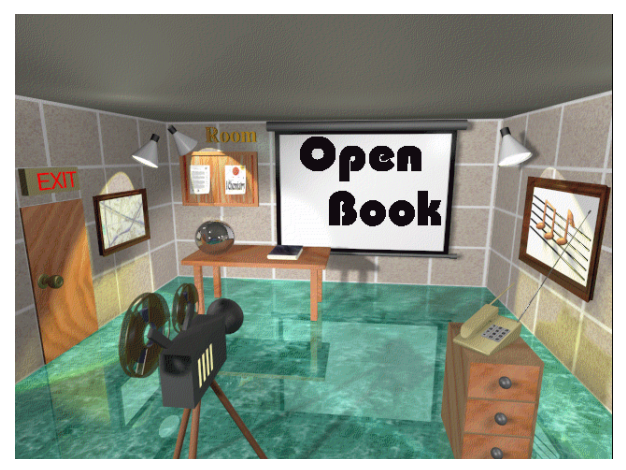

Obrázok 9.2.1

Multimediálny CD ROM **Super Tutor Physics I** od firmy Stanford Studyware patrí do kategórie zahraničných titulov dostupných na našom trhu v anglickom prevedení.

CD ROM dostanete vo vkusnej rozmerovo veľkej krabici spolu s množstvom propagačných materiálov zameraných na ďalšie výrobky firmy Stanford Studyware. Po spustení setup.exe sa samostane naištaluje na hard disk jeho softwarová časť potrebná pre chod programu z CD ROM mechaniky.

Po spustení CD kliknutím na ikonu zástupcu Supertutor.exe, alebo jeho aktiváciou cez menu programy sa nám na

obrazovke zobrazí titulná strana (Obrázok 1). Po troche objavovania zistíme, že CD sa spúšťa kliknutím na knihu fyzika ležiacu na stole. Pracovná lišta programu (Obrázok 2) obsahuje nástroje: nápovedu, register pojmov, nastavenie tlače dokumentu zobrazeného na obrazovke, katalóg pojmov, vyhľadávanie podľa kľúčových slov, prehľad histórie práce s programom, vlastné poznámky, test, spustenie hovoreného slova, posuvnú značku pri prehrávaní zvuku spolu s ovládacími prvkami, šípky pre smerovanie prehľadávania v programe.

Obsah multimediálneho CD je rozdelený do dvanástich kapitôl korešpondujúcich s

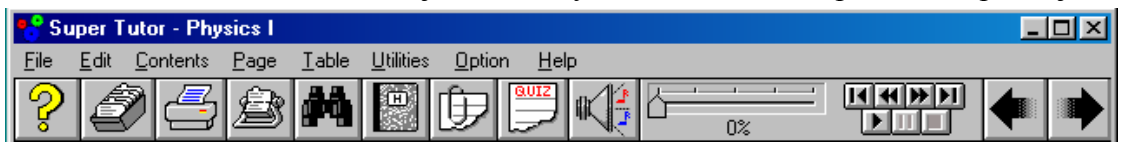

Obrázok 9.2.2

obsahom gymnaziálneho učiva fyziky prevažne prvého ročníka vrátane termiky, kmitov a akustiky. Každá kapitola je rozdelená na samostatné témy, pre študenta určite zaujímavo spracované v rozsahu jednej obrazovkovej strany. Prepínaním šipiek je umožnené posúvanie k nasledujúcim a predchádzajúcim témam.

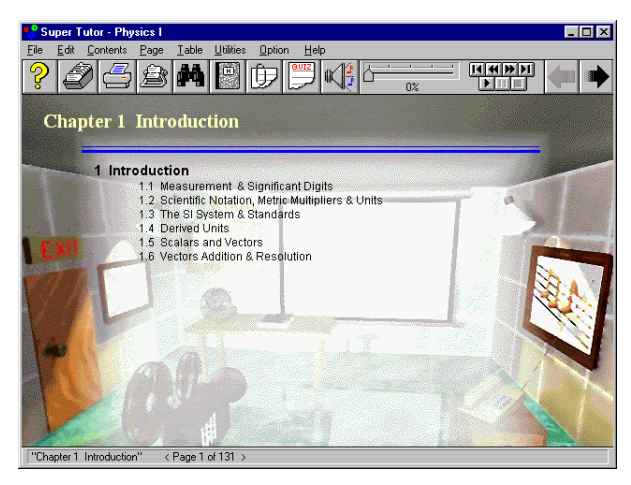

Úvodná obrazovka každej kapitoly obsahuje zoznam tém (Obrázok 3), ktoré sú v danei kapitole spracované. Na pokračovanie z úvodnej obrazovky k prvej využívame šípku vpravo. Každá téme spracovaná téma je vysvetľovaná na úrovni vedomostí žiakov našej základnej školy. Pre študentov strednej školy je uvedená úroveň vhodná ako vstupné opakovanie k začiatku tematického celku, resp vzhaľadom na anglickú verziu CD ako vhodný materiál na prácu s odborným cudzojazyčným textom.

Obrázok 9.2.3

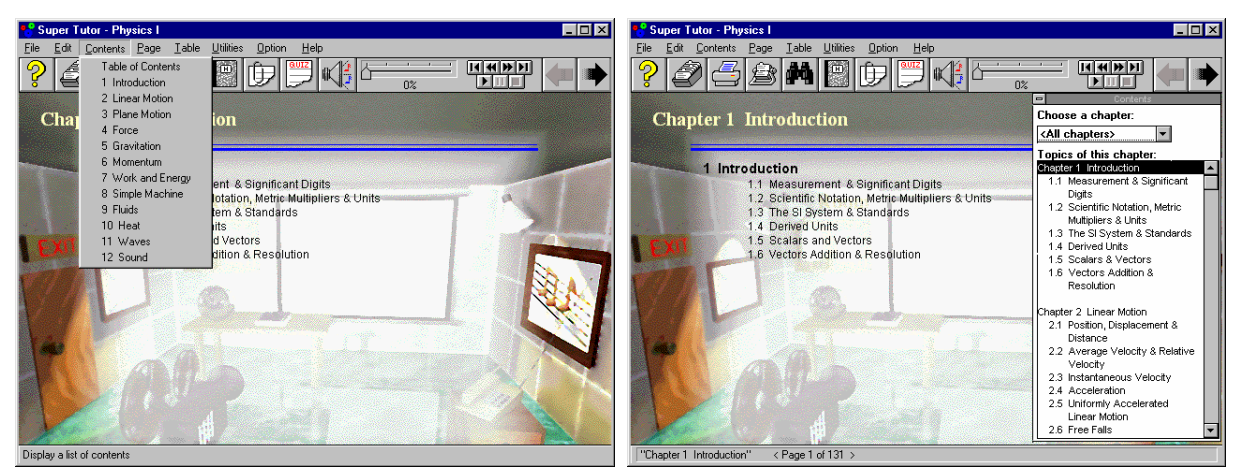

Obrázok 9.2.4

Obrázok 9.2.5

Prehľad o obsahu a tematickom spracovaní CD nájdeme v ponuke Contents (Obrázok 4). Zobrazia sa nám názvy 12 spracovaných kapitôl. Ak chceme prehľadnejšiu orientáciu potvrdíme výber Table of contents a v pravej časti obrazovky sa objaví prehľadné a podrobné delenie na kapitoly a podkapitoly (Obrázok 5). Po výbere určitej témy sa automaticky zobrazí jej stránka.

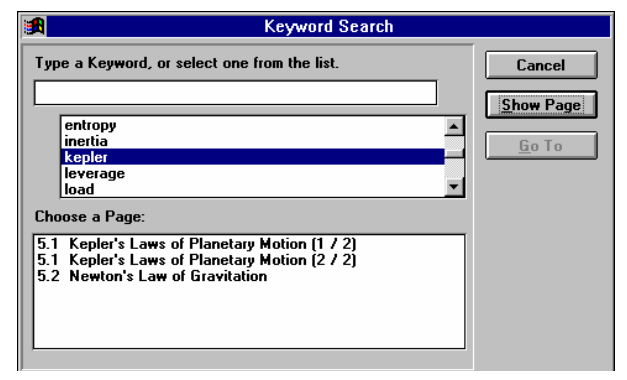

Obrázok 9.2.6

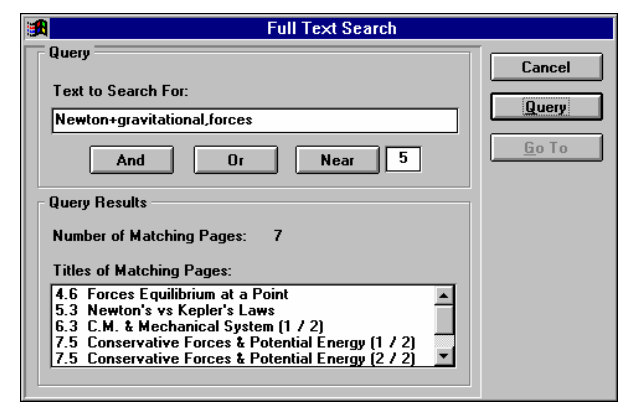

Obrázok 9.2.7

prvkov a pod.

Zaujímavo je spracované vyhľadávanie potrebných informácií. Môžeme si zvoliť vyhľadávanie cez kľúčové slová (Obrázok 6), resp. cez slovné spojenia (Obrázok 7). Pri vyhľadaní kľúčového slova sa v spodnej časti obrazovky zobrazí výpis celkov, kde je zadaný pojem použitý. Pri vyhľadávaní cez slovné spojenia je možné využívať logické spojenia and, or a near. Pri použití výrazu near vyznačujeme rozsah slov, v ktorom sa vyhľadávané slovné spojenie musí nachádzať.

Pri získavaní poznatkov môže používateľ programu využívať osem fyzikálnych tabuliek (Obrázok 8); ktoré slúžia na prácu s násobkami a dielmi jednotiek, na prevody medzi jednotkami, na fvzikálnvch používanie konštánt. na získavanie údajov z periodickej sústavy

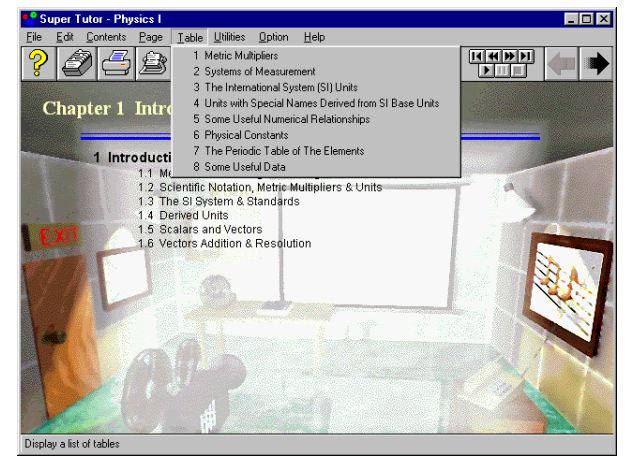

Obrázok 9.2.8

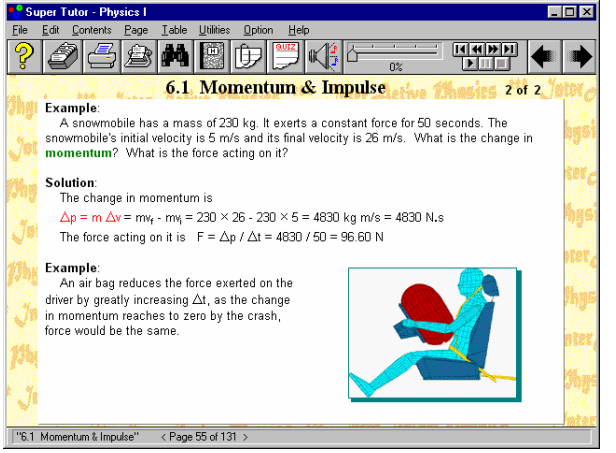

Obrázok 9.2.9

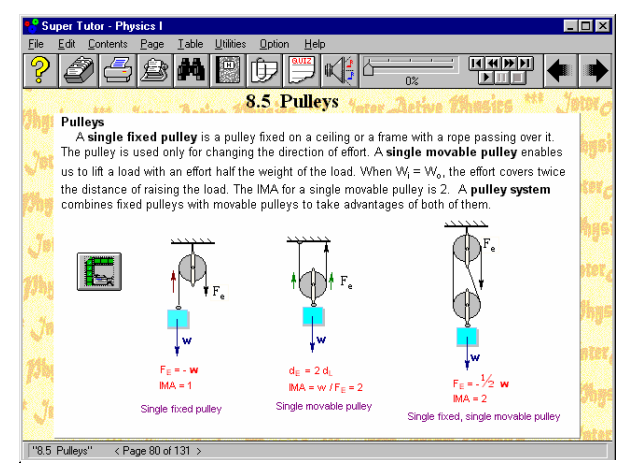

Obrázok 9.2.11

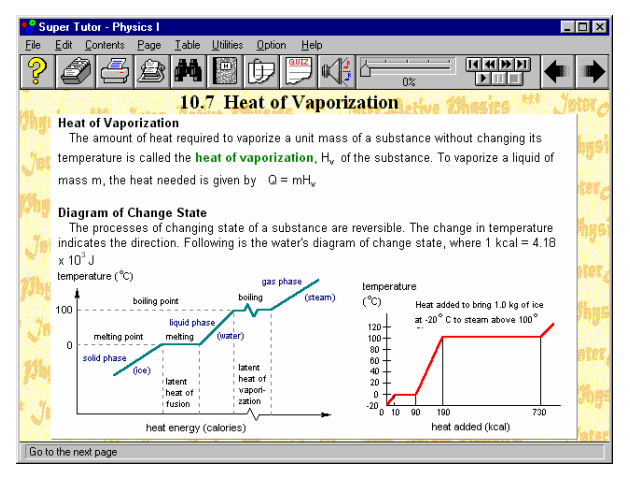

#### Obrázok 9.2.12

Súčasťou CD Supertutor Physics je aj v podprograme Quiz umiestnená zbierka fyzikálnych úloh (Obrázok 13), spolu s ich riešeniami. Celkovo je v nej 85 úloh zväčša prvej a druhej úrovne osvojenia. Ikony v spodnej časti obrazovky slúžia na uľahčenie riešenia úloh ako aj na zobrazovanie riešenia úloh, resp. Jeho uzamknutia pre žiakov.

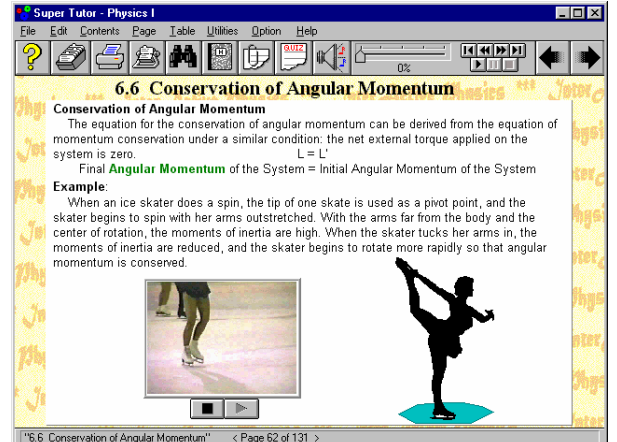

Obrázok 9.2.10

Stránky zaujmú študentov určite tým, že stále v rozsahu jednej obrazovky sú predostreté základné fyzikálne informácie. Zväčša ide o poznatky viažúce sa na praktické aplikácie fyziky v praxi. Každá strana obsahuje názorný obrázok, graf, animáciu či videozáznam. Niekoľko stránok je spracovaných vo forme riešenia numerickej úlohy, pri ktorej sa prezentujú vybrané fyzikálne poznatky.

Použitá angličtina je jednoduchá, pojmovo nenáročná a myslím si, že aj učiteľ, či žiak aj iba mierne pokročilý v anglickom jazyku, bude rozumieť významu predkladaných informácií.

Pri spustení zvukového doprovodu môžeme počuť nahovorené komentáre sledujúce vyobrazený text na obrazovke. Tento nástroj som uvítal najmä vtedy, ak som si nebol istý výslovnosť daného odborného termínu.

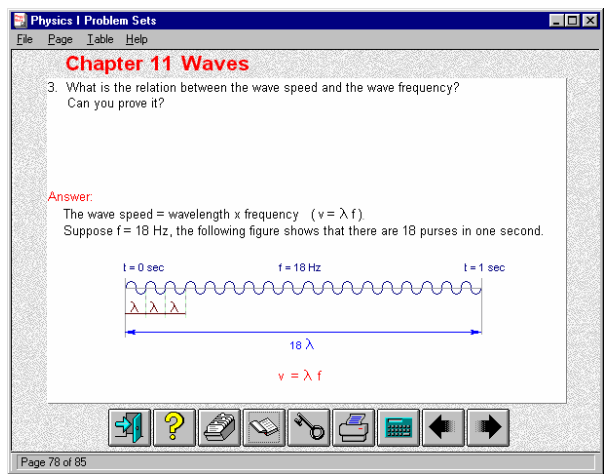

Obrázok 9.2.13

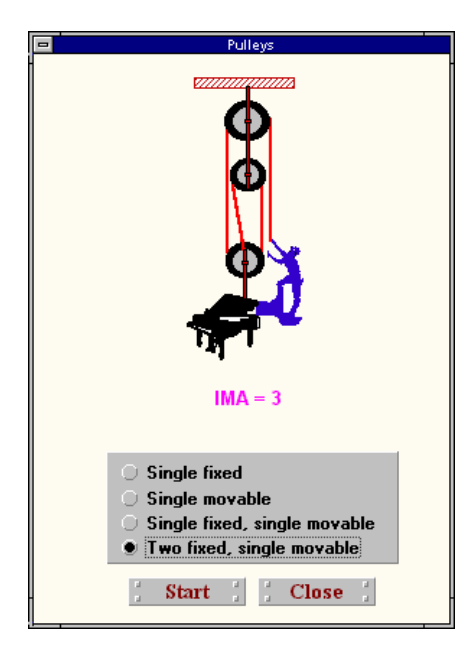

Názornosť multimediálneho spracovania oceníme v prípade interaktívnych prezentácií, pri ktorých môžeme meniť parametre sledovaného javu (Obrázok 14), (Obrázok 15). Názornosť uvedenej metódy privádza žiakov k nenásilnému, samostatnému a veľmi názornému objavovaniu fyzikálnych zákonitostí, vzťahov a pochopeniu podstaty vysvetľovaných javov.

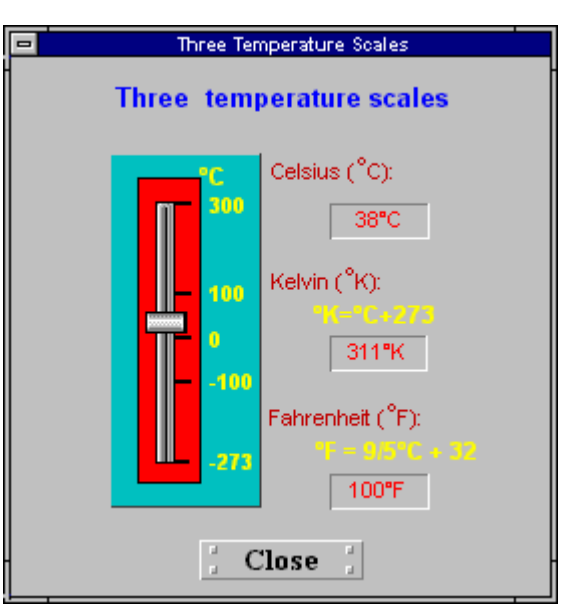

Obrázok 9.2.14

Animácie patria do kategórie názorných prostriedkov, ktoré dokážu zaujať a poukázať na podstatné prvky sledované javu. Na uvedenom CD nájdeme mnoho zaujímavo riešených animácií ako napr. zobrazenie chodu štvortaktného motora (Obrázok 16).

Bohato je zastúpená aj akustická zložka

v multimediálnych prezentáciách. Nájdeme tu rôzne zvuky od jednoduchých tónov, cez zvuky hudobných nástrojov až po zachytenie zvuku lodného sonaru, sledujúceho ponorku (Obrázok 17).

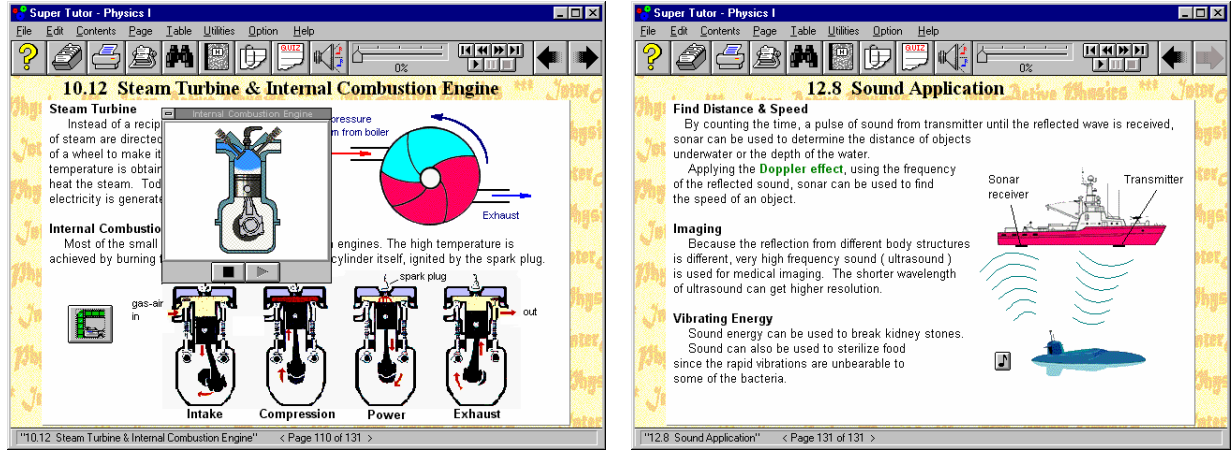

Obrázok 9.2.16

Obrázok 9.2.17

Hodnotené CD určite uspokojí, miestami aj prekvapí začínajúceho používateľa. Úrovňou spracovania je vhodné pre žiakov druhého stupňa ZŠ a študentov prvého ročníka stredných škôl. Učiteľ v ňom nájde inšpiráciu pre svoju prácu a niekoľko v našich podmienkach netradičných postupov vysvetľovania fyzikálnych javov. Ťažiskovo môžeme Super Tutor Physics I odporúčať pre domáce opakovanie a samoštúdium.

Obrázok 9.2.15

### Lang Master - Fyzika

Úvodná obrazovka ponúka prehľad spracovaných tém školskej fyziky. Po kliknutí na tému sa v spodnej časti obrazovky zobrazí stručná anotácia charakterizujúca obsah vybranej časti. Ak sa rozhodneme pre danú časť, pokračujeme kliknutím na tlačidlo **Štart**.

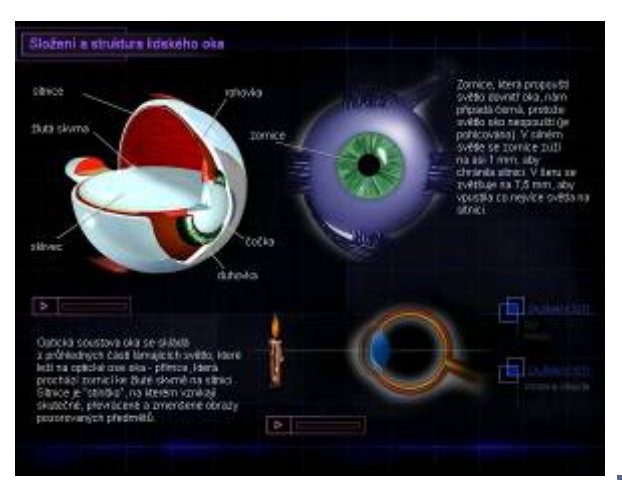

Každá spracovaná téma je prehľadne rozdelená do menších na seba nadväzujúcich celkov. Kľúčové poznatky sú zhrnuté pod označením Zapamätajte si. Pokiaľ máte záujem overiť si nadobudnuté vedomosti na praktických úlohách, je vhodné prejsť do časti úlohy. Ku ľubovoľnej téme je možné zapisovať si poznámky, ktoré je možné pri opakovanom používaní CD zobraziť a využiť pri štúdiu.

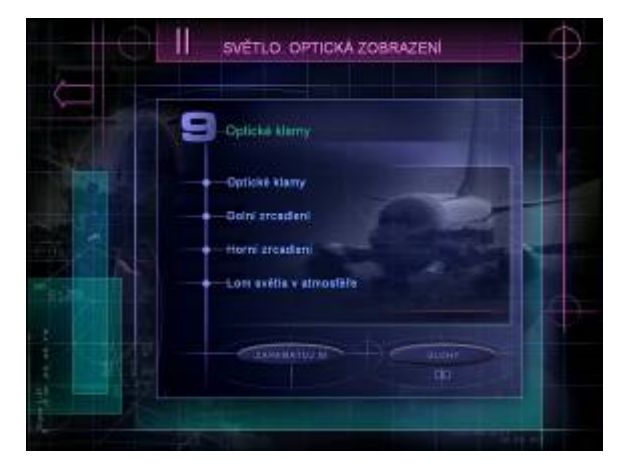

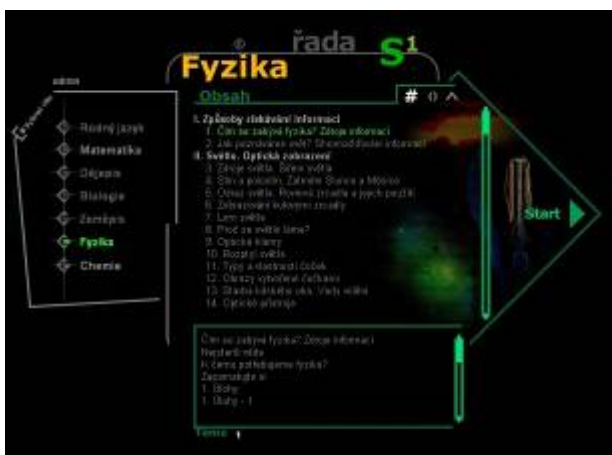

Jednotlivé témy sú prezentované stručným textom, názornými obrázkami, animáciami a krátkymi videosekvenciami. Aktivovaním ovládacích prvkov sa spustí animácia či videosekvencia. Každá časť je samostatne ozvučená. Pri štúdiu je možné rozšíriť si vedomosti o zaujímavosti, ktoré majú charakter praktických aplikácií poznatkov v bežnom živote.

Oči hmyzu jsou obvykle složeny z mnoha plošek fungujících jako čočky. Obrazy vytvářené těmato malýrna očíma jsou nakonec spojeny v mozku. Takový mozaikovtý obraz umožňuje snazší vnimání malých pohybů v okolí porovnáním současných

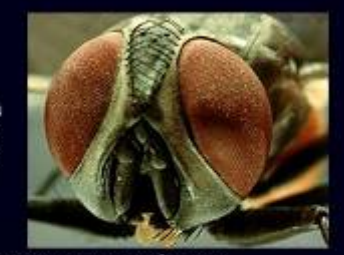

obrazů v oblastech sí navzájem blizkých. Část hrvyzu má více druhů těchto kuželovitých buněk, což je důvod, proč je vnímáni barevného světa u hrvyzu pravděpodobně bohatší než u člověka

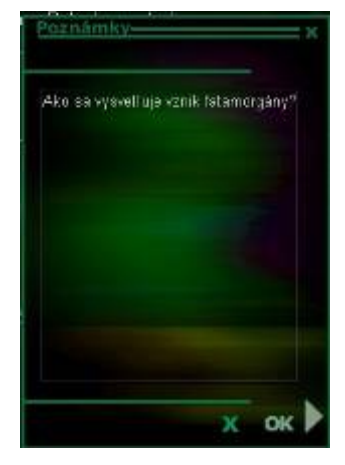

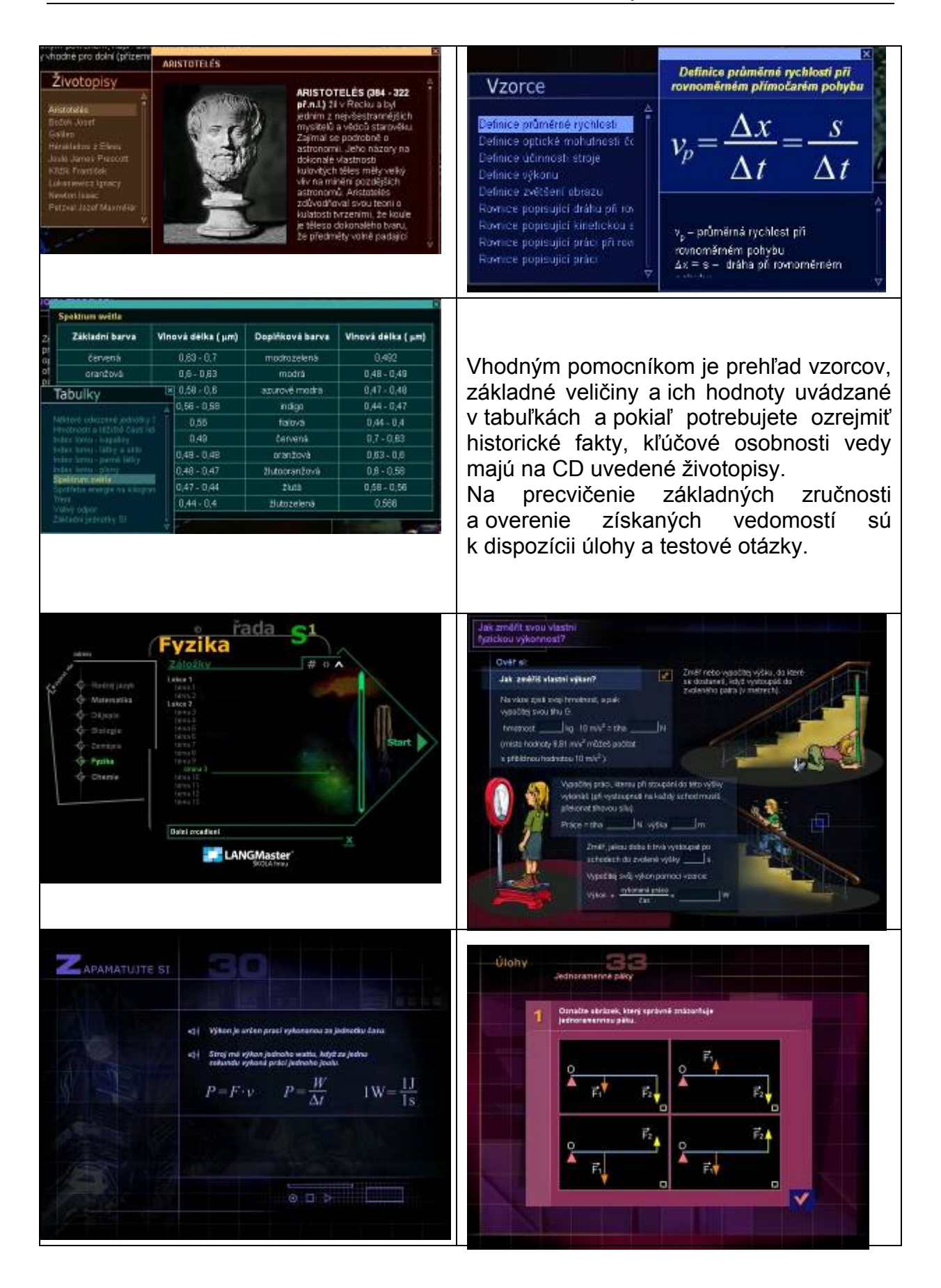